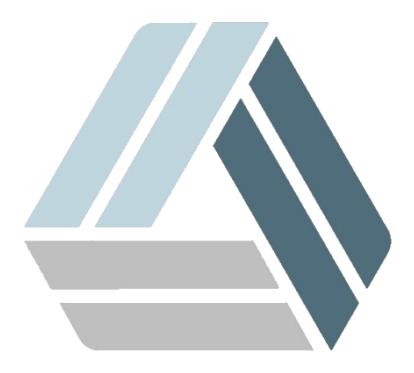

## Руководство пользователя AlterOS Desktop Edition

## Содержание

## Часть I Подключение к серверу Exchange 2013 с помощью Evolution

3

## 1 Подключение к серверу Exchange 2013 с помощью Evolution

Установим пакет evolutions-ews. Для этого откроем консоль и наберём

sudo zypper install evolution-ews > O ss: bash — Konsole — — X Файл Правка Вид Закладки Настройка Справка ss@desktop:~> sudo zypper install evolution-ews

Теперь запустим Evolution:

Главное меню--Интернет--Evolution

Нажимаем "next" (далее), еще раз next и увидим окно:

| lo o           | Учётная з                                                                                                    | апись — 🗆 🗙                                                     |  |  |  |  |  |
|----------------|----------------------------------------------------------------------------------------------------|-----------------------------------------------------------------|--|--|--|--|--|
| Учётная запись | Введите ниже ваше имя и адрес электронной почты. Дополнительные поля<br>ниже не обязательны для заполнения, если только вы не хотите включать эти<br>сведения в отправляемую вами почту. |                                                                 |  |  |  |  |  |
|                | Обязательная информация                                                                                                    |                                                                 |  |  |  |  |  |
|                | Полное имя:                                                                                                    | example.ab                                                      |  |  |  |  |  |
|                | Электронная почта:                                                                                                    | example.ab@gmail.com                                            |  |  |  |  |  |
|                | Дополнительная информация                                                                                                    |                                                                 |  |  |  |  |  |
|                | Обратный адрес:                                                                                                    | example.ab@gmail.com                                            |  |  |  |  |  |
|                | Организация:                                                                                                    |                                                                 |  |  |  |  |  |
|                | 🔲 Look up mail server                                                                                                    | details based on the entered e-mail address<br>Отмена Back Next |  |  |  |  |  |

Здесь вводим имя своей учетной записи и адрес почты.

Затем выберем *тип сервера "Exchange Web Services" (1)*, укажем *username u adpec сервера (2), а* в *Authentification "Проверить поддерживаемые типы" выберем NTLM. (3).* При нажатии на кнопку *"Fetch URL"* заполнится поле OAB URL.

| o o             |                                                       | Получение почты           |           |                |        |      | - 🗆 ×     |
|-----------------|-------------------------------------------------------|---------------------------|-----------|----------------|--------|------|-----------|
|                 | Тип сервера:                                          | Exchange Web Services     |           | 1              |        |      | •         |
| Получение почты | Описание:                                             | For accessing Exchange se | vers usin | g Web Services | 5      |      |           |
|                 | Configuratio                                          | n                         | 1         |                |        |      |           |
|                 | Usernaine:                                            | example.ab                | 2         |                |        |      |           |
|                 | Host URL: https://<адрес_сервера/ews/exchange.asmx> 4 |                           |           |                |        |      | Fetch URL |
|                 | OAB L RI ·                                            |                           |           |                |        |      |           |
|                 | (                                                     | Open Mailbox of other us  | ser       |                |        |      |           |
|                 |                                                       |                           |           |                |        |      | Search    |
|                 | Authenticati                                          | оп<br>поддерживаемые типы | NTLM      | • 3            |        |      |           |
|                 |                                                       |                           |           | Отмена         | Finish | Back | Next      |

Можем выбрать время проверки почты в минутах или другие опции, но это необязательно, можно просто нажать "next".

Затем ещё пару раз нажимаем "далее" и "применить" и увидим такое окно, куда необходимо ввести пароль от своей учётной записи:

| 0                 | Почта — Evolution                                                                                                    | - 🗆 ×      |  |  |
|-------------------|----------------------------------------------------------------------------------------------------|------------|--|--|
| Файл Правка Вид   | Сообщение Папка Поиск Справка                                                                                                    |            |  |  |
| ⊠_ Создать 🔻      | Отправить / Получить • Ответить 💭 Ответить всем • Ответить всем • Ответит | • •        |  |  |
| lo o              | Запрос аутентификации от почты 🛛 🗖 🗙                                                                                                    | ить 🛛 😣    |  |  |
| A                 | Запрос аутентификации от почты<br>Введите пароль для учётной записи почты «makarov.sn@almi-soft.ru : makarov.sn@almi-soft.ru».                                                                                                    | ей папке 🔻 |  |  |
| Имя пользователя: | Имя пользователя: example.ab                                                                                                    |            |  |  |
| Пароль:           | •••••                                                                                                    |            |  |  |
|                   | <ul> <li>Добавить этот пароль к связке ключей</li> <li>Отменить</li> <li>ОК</li> </ul>                                                                                                    |            |  |  |
| ы задачи          |                                                                                                    | 1          |  |  |
| 🗾 Заметки         |                                                                                                    |            |  |  |
| 🖋 🐮 Сканировані   | ие папок на «Exchange server mail.almi-soft.ru»                                                                                                    | Θ          |  |  |

Если всё правильно, то в программу загрузятся ваши письма:

| 0                  |              |                    |                                |                               | Входящие — Evolution      |                                                                                                    |                 | >                   |
|--------------------|--------------|--------------------|--------------------------------|-------------------------------|---------------------------|----------------------------------------------------------------------------------------------------|-----------------|---------------------|
| Файл Правка Вид С  | ообщение Па  | пка Поиск Спра     | вка                            |                               |                           |                                                                                                    |                 |                     |
| 🖂 Создать 👻        | 🥙 Отправит   | ь / Получить 🔫     | 🖂 Ответить 🔛 От                | зетить всем 👻 🌅 Переслать 🔹   | • 🖶 🛅 🖾 🖾 🗏 🔇             | > Θ                                                                                                    |                 |                     |
| 😤 Входящие 3       | 7 всего Поис | к: Q. Тема или а,  | дреса содержат                 |                               |                           |                                                                                                    |                 | 🖾 в текущей папке 🔻 |
| ▼ On This Computer | × .          | 🛕 От               |                                |                               | Тема                      |                                                                                                    | Дата            |                     |
| <b>Входящие</b>    | 8            |                    | concerns emails move ty@almits |                               |                           |                                                                                                    |                 |                     |
| 🖄 Исходящие        | 69           | Leginaries (12-14- |                                |                               |                           | The second second secon | - Arente Carlos |                     |
| 🖻 Корзина          | 🕾 0          |                    |                                |                               | согласно на обработку ВАН |                                                                                                    |                 |                     |
| ·- Отправленные    | +            |                    |                                |                               |                           |                                                                                                    |                 |                     |
| Спам               | +            |                    |                                |                               |                           |                                                                                                    |                 |                     |
| Черновики          | 8            |                    |                                |                               |                           |                                                                                                    |                 |                     |
| 🖹 Шаблоны          | +            |                    |                                |                               |                           |                                                                                                    |                 |                     |
| ▼ makarov.sn@almi  | . ¢ 🖻        |                    |                                |                               |                           |                                                                                                    |                 |                     |
| Входящие           | 8            |                    |                                |                               |                           |                                                                                                    |                 |                     |
| 🖹 Working Set      | 8            |                    |                                |                               |                           |                                                                                                    |                 |                     |
| № Исходящие        | +            |                    |                                |                               |                           |                                                                                                    |                 |                     |
| 🖾 Нежелательн      | +            |                    |                                |                               |                           |                                                                                                    |                 |                     |
| - Отправленные     | +            |                    |                                |                               |                           |                                                                                                    |                 |                     |
| 🗇 Удаленные        | +            |                    |                                |                               |                           |                                                                                                    |                 |                     |
| 🗄 Черновики        | 8            |                    | States and same                | .4.                           |                           |                                                                                                    |                 |                     |
| ▼ Search Folders   | 8            |                    |                                |                               |                           |                                                                                                    |                 |                     |
| 🔁 Прочее           | 8            |                    |                                |                               |                           |                                                                                                    |                 |                     |
|                    | +            | Юлия С — эрення    |                                |                               |                           |                                                                                                    |                 |                     |
|                    | +            | KOnv               |                                |                               |                           |                                                                                                    |                 |                     |
|                    | 8            |                    |                                |                               |                           |                                                                                                    |                 |                     |
|                    |              |                    | DADE S AN ANT SOFTAN           |                               |                           |                                                                                                    |                 |                     |
| 🖂 Почта            | 2            |                    |                                |                               |                           |                                                                                                    |                 |                     |
|                    | 2            |                    |                                |                               |                           |                                                                                                    |                 |                     |
| Контакты           | 🕾 0          |                    |                                |                               |                           |                                                                                                    |                 |                     |
| _                  | 8            |                    |                                |                               |                           |                                                                                                    |                 |                     |
| 💼 Календарь        |              | 011101122          | ารการคลับแน่ง รอมีการแสน Com   | slated on 12.07.2019 12:25:26 |                           |                                                                                                    |                 | 0                   |
| 😰 Задачи           |              | o merka k p        | company and a second second    |                               |                           |                                                                                                    |                 |                     |
| Заметки            |              |                    |                                |                               |                           |                                                                                                    |                 |                     |

Т.е мы видим папки с письмами в нашем почтовом ящике, а так же на этом компьютере. Можно пользоваться!